# How to Book an Appointment (Student)

These steps will show how a student could schedule and appointment with an academic advisor.

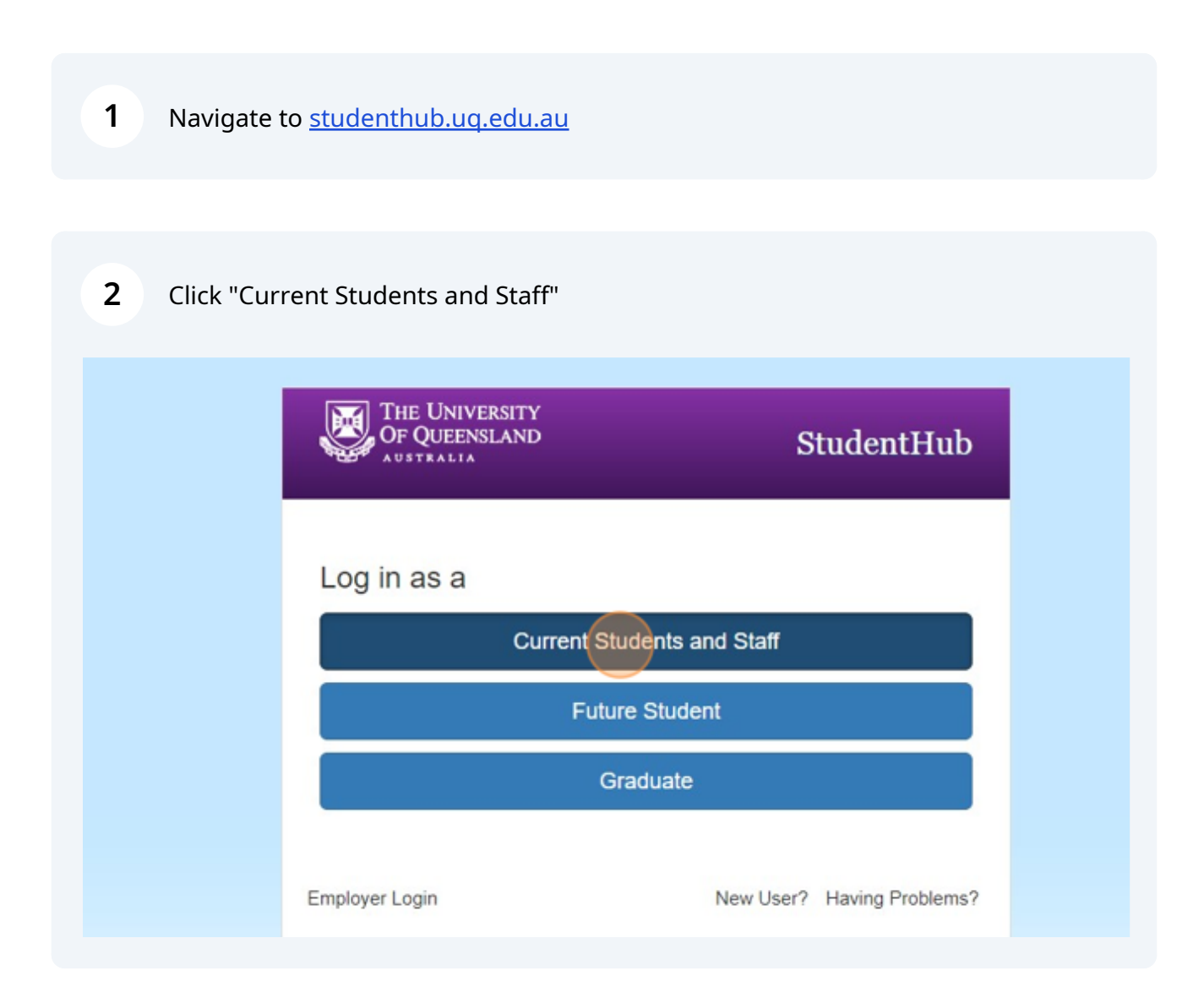

## Click "Appointments"

| # StudentHub Jobs (                     | Organisations Events | Appointments Resources |   |
|-----------------------------------------|----------------------|------------------------|---|
| Search Jobs                             |                      |                        |   |
| Keywords                                |                      | Job Type               |   |
| e.g. Graduate, Engineer, Ful            | time                 | Any                    | ~ |
| <ul> <li>More Search Options</li> </ul> |                      |                        |   |

### **4** Click "EAIT - First year engineering academic advising."

|   | opportunities to build your experience.                                                           |
|---|---------------------------------------------------------------------------------------------------|
|   | Commencement Interview (HDR)                                                                      |
|   | This appointment is only for New HDR students to UQ. New HDR students are required to mee         |
|   | scholarship. This appointment should occur in the first 2 weeks of a research quarter.            |
|   | Consultation with UQPBC Practitioner-in-Residence                                                 |
|   | If you would like to book in for a mentoring session and/or advice in relation to pursuing a care |
|   | and Wednesdays. If you are not free during these times, please feel free to email faye.austen-l   |
|   | EAIT - First year engineering academic advising                                                   |
| T | The EAIT - First year engineering academic advisor offers 1:1 appointments to provide guidant     |
|   | EAIT International Mobility (Global Experiences) Consultation                                     |
|   | The EAIT International Mobility Coordinator offers 1:1 appointments if you have any questions     |
|   | EAIT Placement/Work Experience/Employment Consultations                                           |
|   | EAIT students can discuss placements, work experience, resume/cover letters or any other em       |
|   | Internships and Global Experiences Appointment                                                    |
|   | Internships and Global Experiences Advisers can provide you with information and support reg      |
|   |                                                                                                   |

#### 

Click a suitable appointment date.

| 5 Jun  | 6 Jun                 | 7 Jun  |  |
|--------|-----------------------|--------|--|
| 12 Jun | 13 Jun                | 14 Jun |  |
| 19 Jun | 20 Jun                | 21 Jun |  |
| 26 Jun | 27 Jun<br>9 available | 28 Jun |  |

### **6** Select a suitable time and click "View appointment".

| 29 Jun | 30 Jun             |
|--------|--------------------|
|        | View appointment > |
|        | View appointment > |
|        | View appointment > |
|        | View appointment > |

| <b>7</b> Fill in your co | ntact number in the "Phone" field.                                                                                                    |
|--------------------------|----------------------------------------------------------------------------------------------------|
|                          | vvelcome to the EALL first-year engineering academic advising with Professor Caroline Crostnwai guidance and support to students in their academic journey, including advice on course selection                                                                                    |
|                          | To schedule an appointment with Professor Crosthwaite, simply choose a time slot that works best<br>required to double check their information before beaking an appointment, to ensure that their double check their double check their information before beaking an appointment. |
|                          | ✓ Read more                                                                                                    |
|                          | You've chosen to discuss: EAIT - First year engineering academic advising Change topics                                                                                                    |
|                          | Appointment format: Advisor online meeting room                                                                                                    |
|                          | Phone (required)                                                                                                    |
|                          |                                                                                                    |
|                          | Additional comments (10 characters required)                                                                                                    |
|                          |                                                                                                    |
|                          | Attachments (optional)                                                                                                    |
|                          | Lupload                                                                                                    |
|                          | or Drop items here                                                                                                    |

- In the Additional Comments Field include:
  - 1) Name: First Name | Last Name

8

- 2) Program of Study and year/semester: BSc Civil Engineering (First Year)
- 3) Reason of the appointment:

| You've chosen to discuss: EAIT - First year engineering academic advising Change topic                                   |
|----------------------------------------------------------------------------------------------------|
| Appointment format: Advisor online meeting room                                                                          |
| Phone (required)                                                                                                    |
| 0412345678                                                                                                    |
| Additional comments (10 characters required)                                                                             |
| Name: First Name   Last Name<br>Program of Study: BSc Mechatronics Engineering (First Year)<br>Reason of the appointment |
| Attachments (optional)                                                                                                   |
| 1 Upload                                                                                                    |
| or Drop items here                                                                                                    |
| d Bask                                                                                                    |
| BOOK                                                                                                    |
|                                                                                                    |

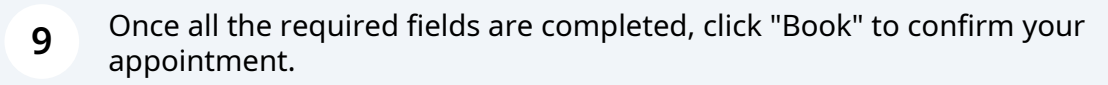

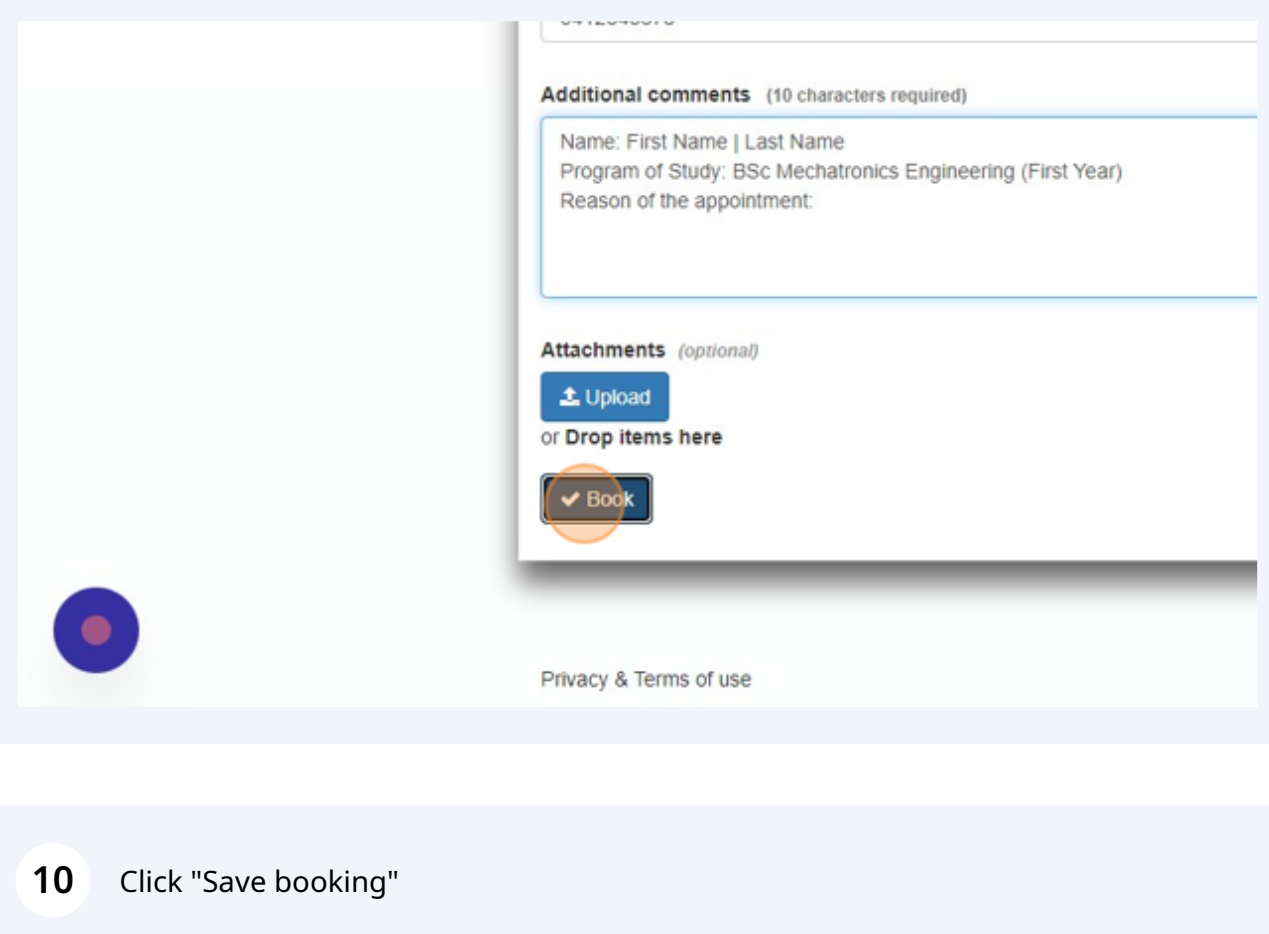

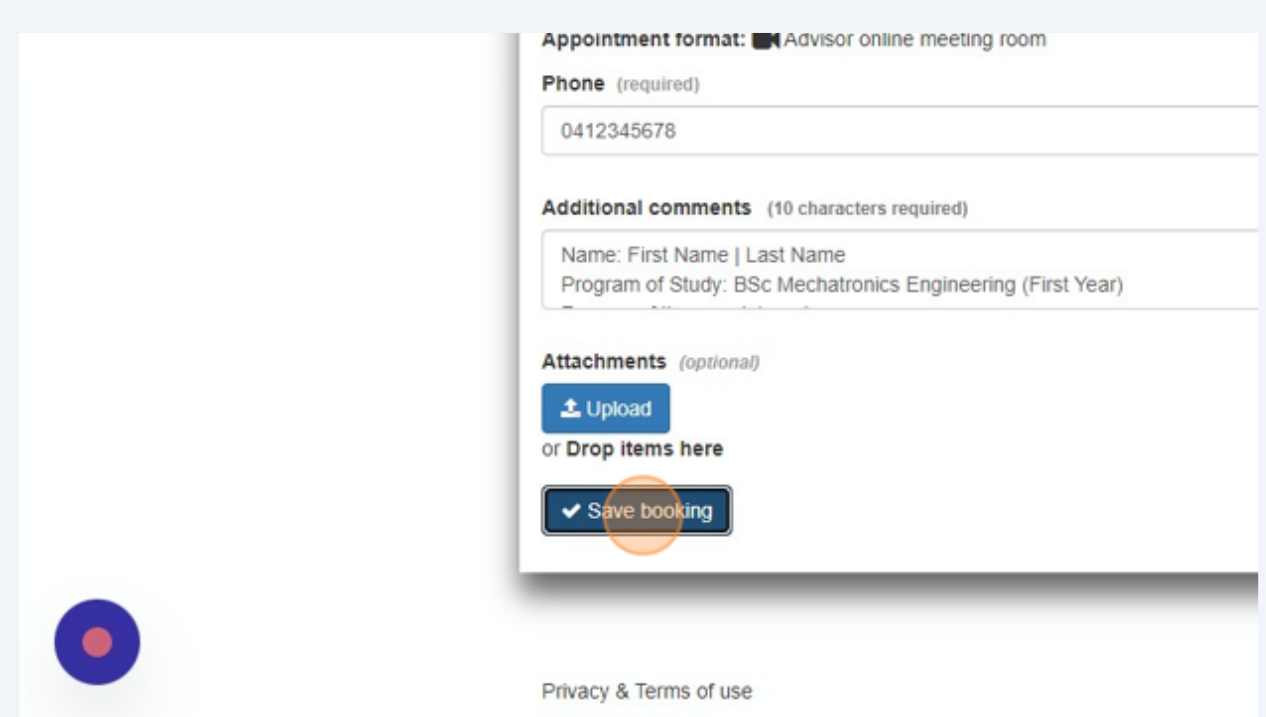

### **11** Click "Add to Calendar" to add the RSVP in the personal calendar.

|    | Your booking has been saved                                                                                                    |
|----|----------------------------------------------------------------------------------------------------|
| •  | You are booked into this appointment.                                                                                                    |
|    | A Failure to attend will lead to you being marked as absent and may result in you being banned from making event and ap                                                                                                    |
|    | You can cancel / edit your booking up until 26 Jun 2023, 10:15 am                                                                                                    |
|    | Join meeting room Cancel Booking                                                                                                    |
| Ap | pointment Details                                                                                                    |
|    | Welcome to the EAIT first-year engineering academic advising with Professor Caroline Crosthwaite, our experienced aca<br>provide guidance and support to students in their academic journey, including advice on course selection and program pla |
|    | To schedule an appointment with Professor Crosthwaite, simply choose a time slot that works best for you from the available chock their information before beeking an appointment, to oncure that their details are up to date a                  |
|    | v Read more                                                                                                    |